### **QGIS** Data Conversion

Charles J Altendorf GIS Planning Specialist Hardin County Water District No. 1

## Step 1 - Select the feature class to feature class tool in Arc Toolbox Conversion tools

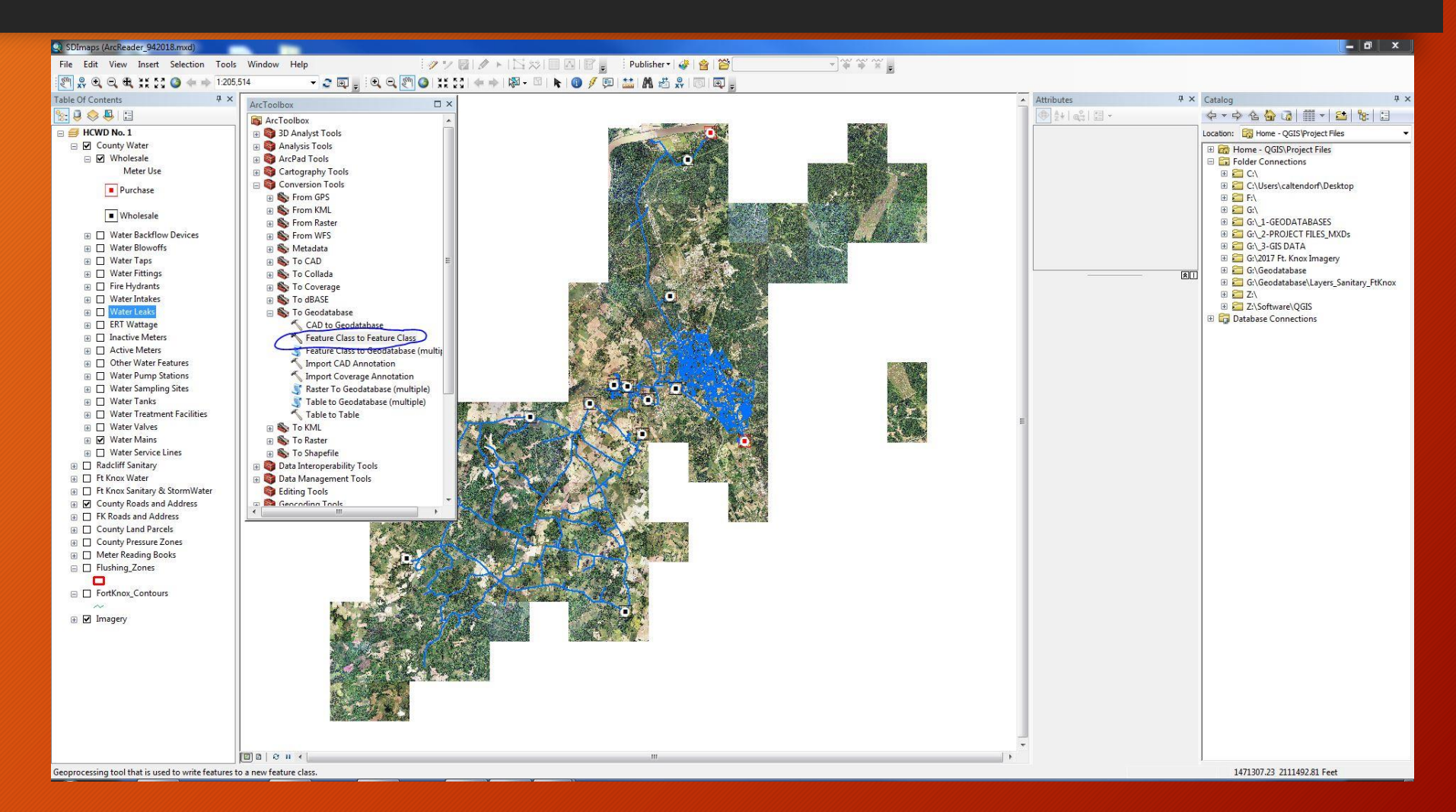

## Step 2 - Select input feature class and output folder (create output folder if first time)

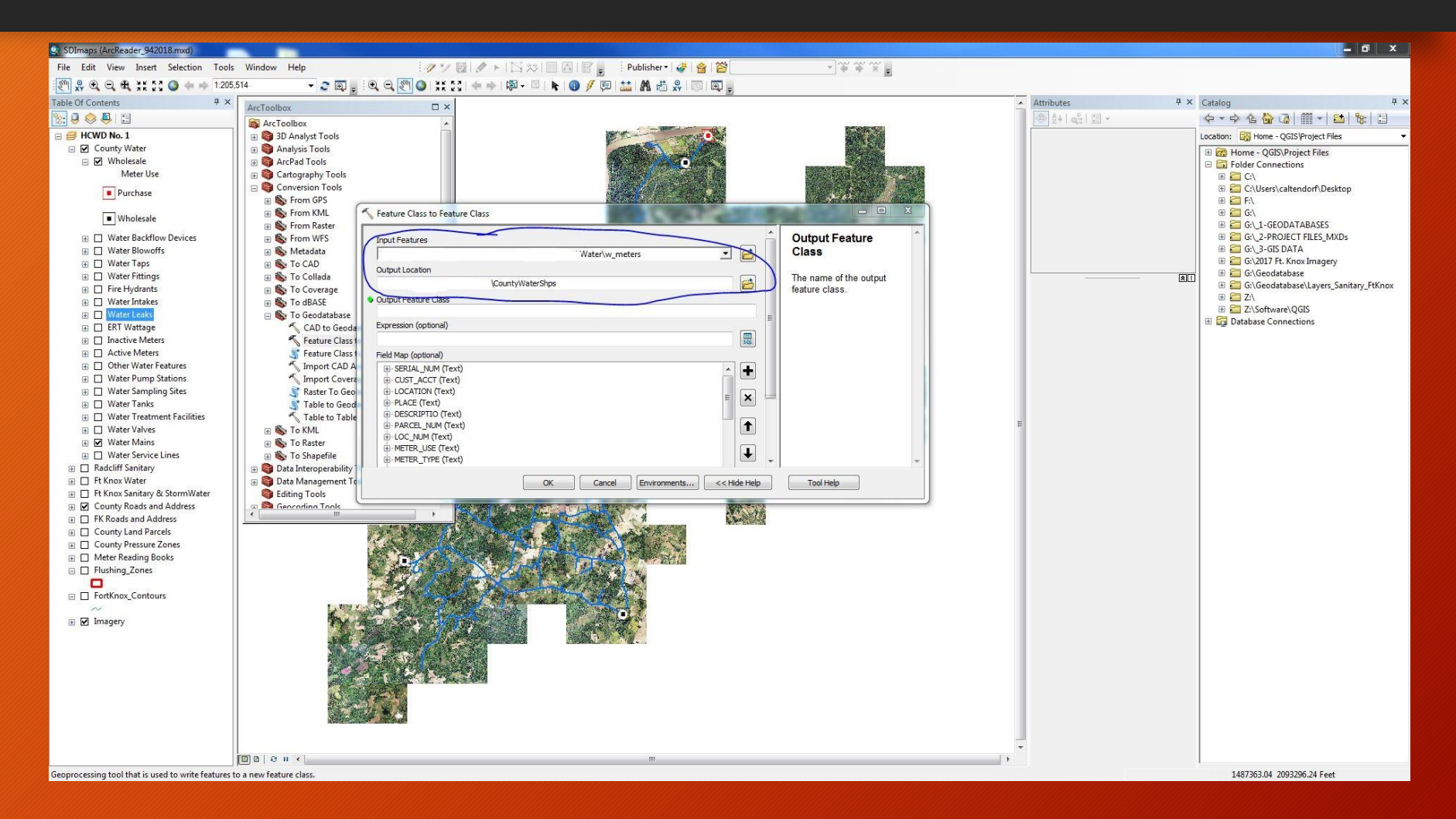

## Step 3 - Select "transfer field domain descriptions" under environment settings.

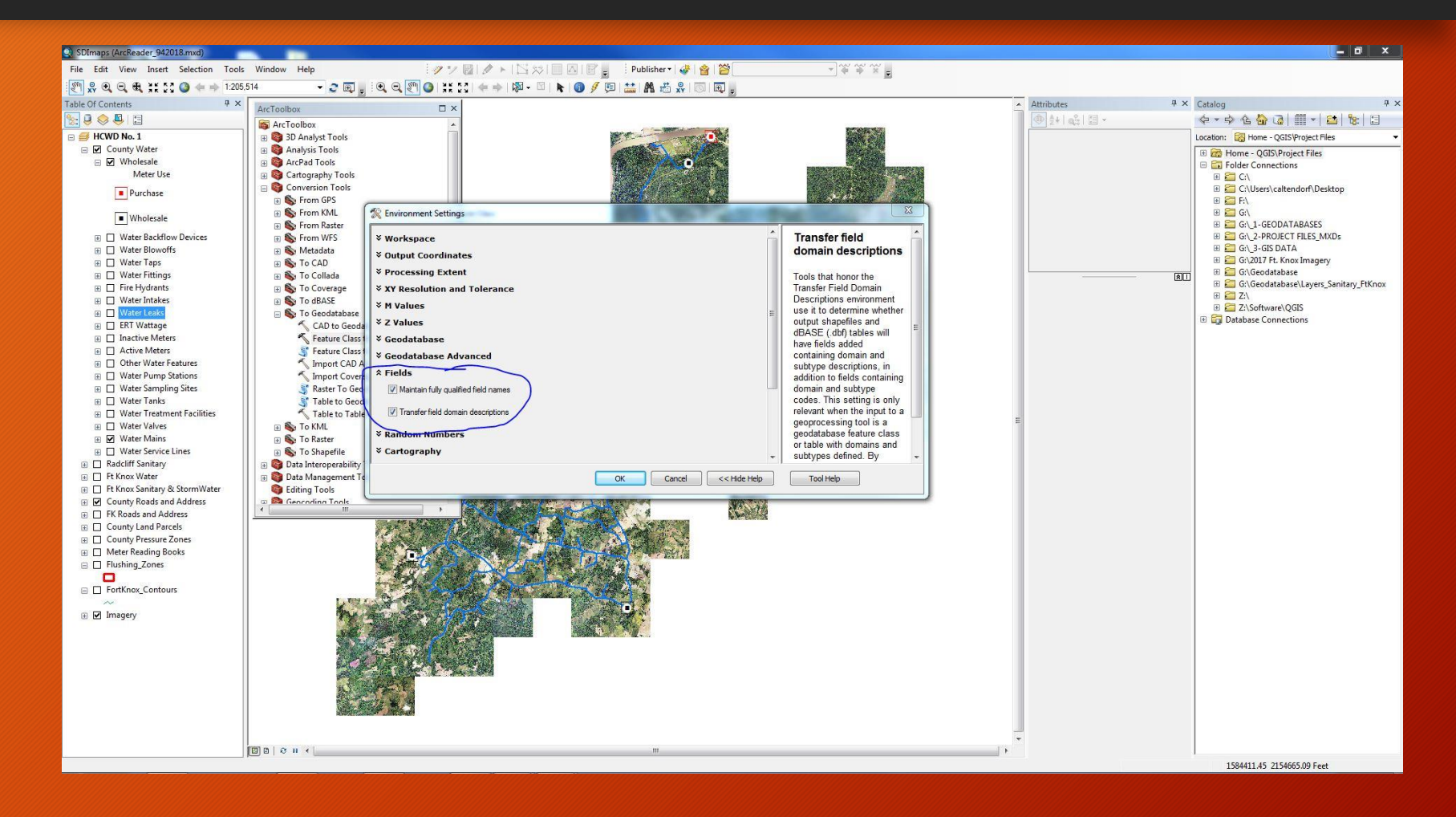

#### Step 4-Name as .shp file

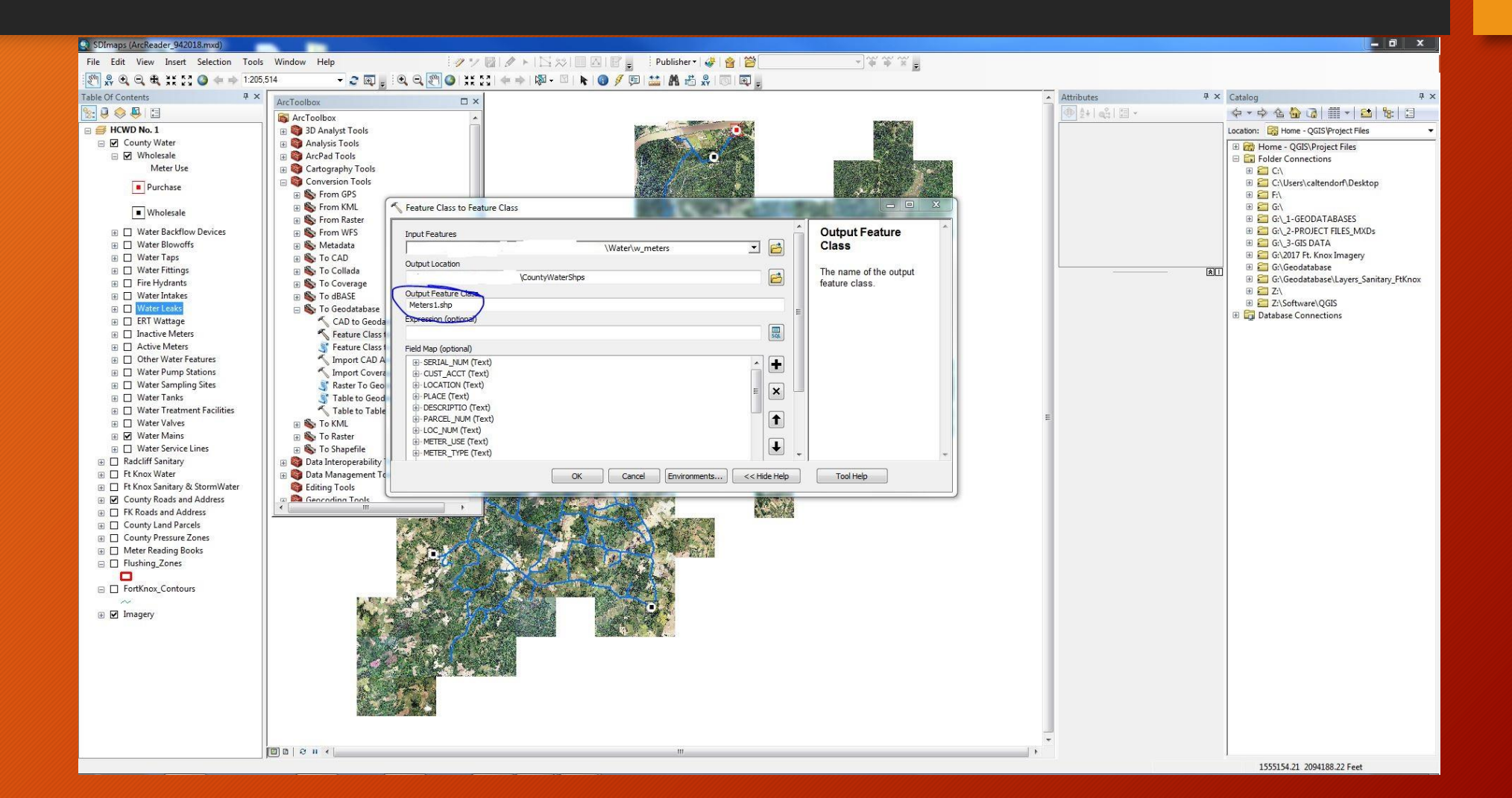

#### Step 5 - Import layer into QGIS

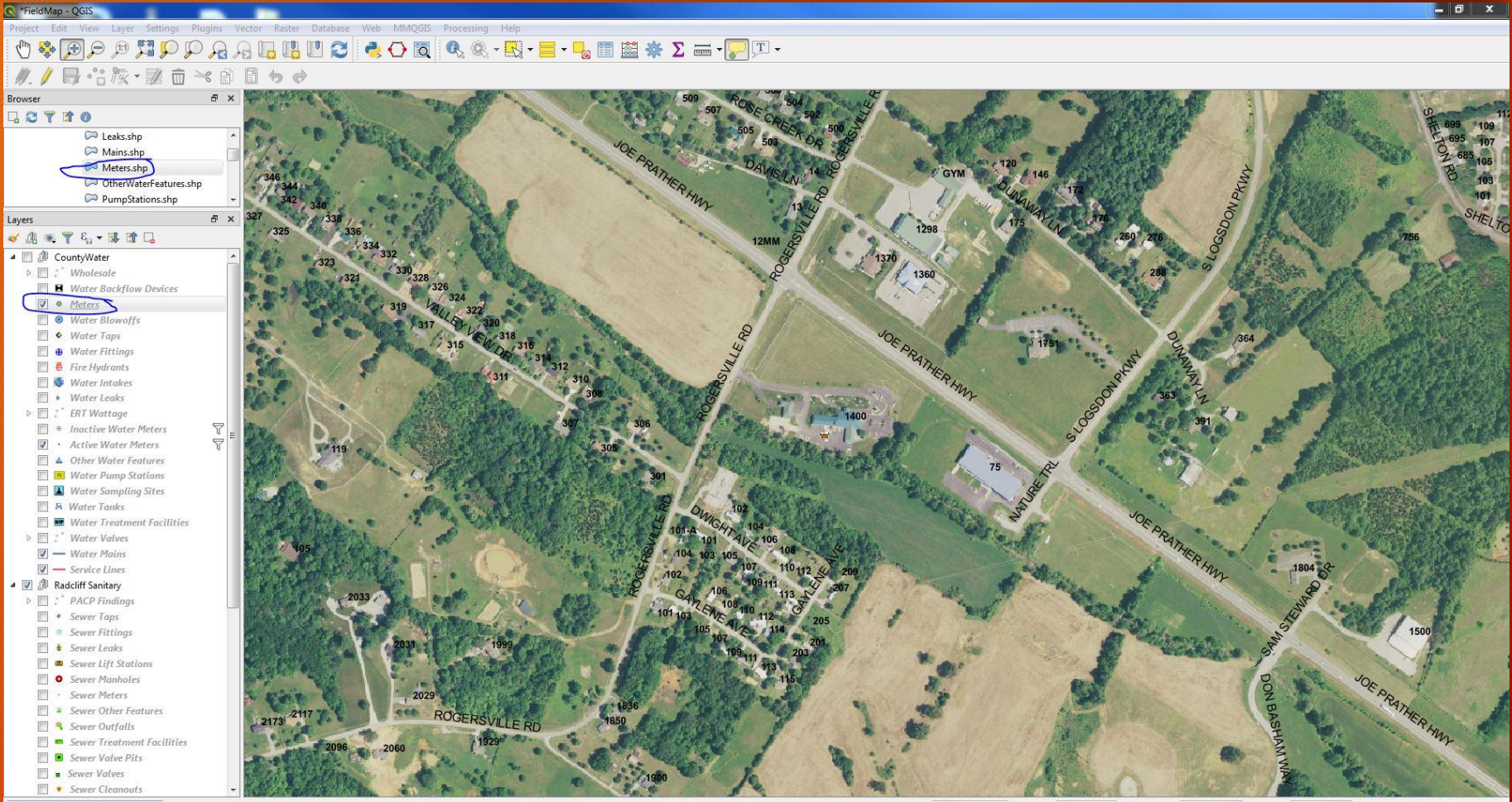

Q Type to locate (Ctrl+K)

Coordinate 1580890,2176006 🗞 Scale 1:4263 🔻 🔒 Magnifier 100% 💠 Rotation 0.0 ° 🔄 🖉 Render 🛞 USER:100000 🚭

#### Step 6a - Set up layer to show coded domain values. Open Attribute table

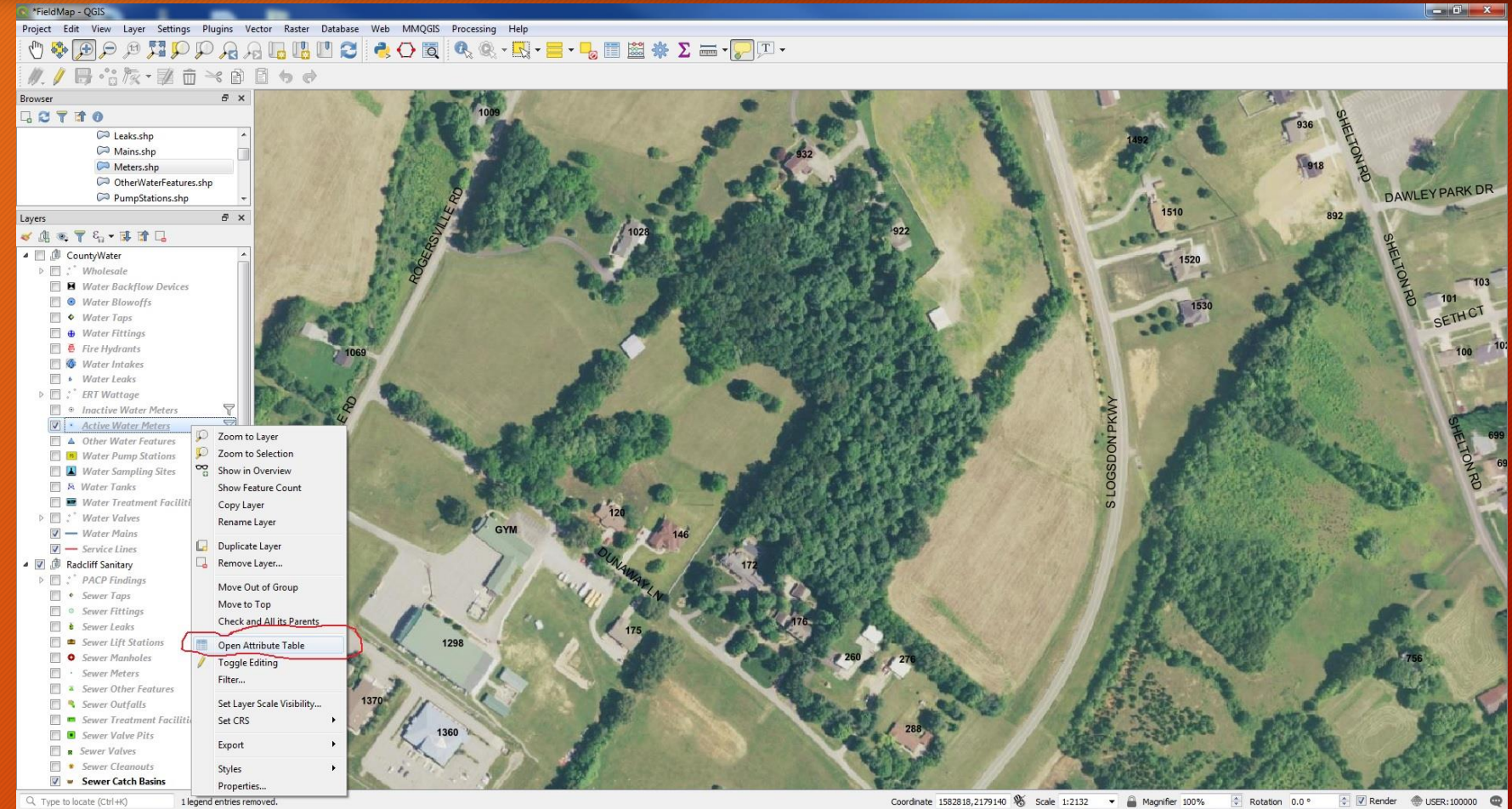

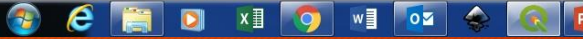

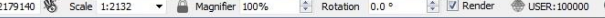

\*\* \*\*\* 1

# Step 6b - Set up layer to show coded domain values. Right click column and select organize columns

| Project Edit View Lawer Settings Divoing V                       | lector Parter Databar | e Web MMOGIS        | Processing Hel        |                                 |                                                                                                    |                                                                                                    |                                        |                       |               |                   |                               |                                                                                                    |                       |                                                                                                    |
|------------------------------------------------------------------|-----------------------|---------------------|-----------------------|---------------------------------|----------------------------------------------------------------------------------------------------|----------------------------------------------------------------------------------------------------|----------------------------------------|-----------------------|---------------|-------------------|-------------------------------|----------------------------------------------------------------------------------------------------|-----------------------|----------------------------------------------------------------------------------------------------|
| Project call view cayer settings Progras v                       |                       |                     | Processing Prei       |                                 |                                                                                                    |                                                                                                    |                                        |                       |               |                   |                               |                                                                                                    |                       |                                                                                                    |
|                                                                  | a ua ua ua co         | ) 🤻 🗘 🔍             |                       | , • <mark>- • -</mark> , 🗰 🔛 •  | 😤 Σ 🚟 •                                                                                                    | JT -                                                                                                    |                                        |                       |               |                   |                               |                                                                                                    |                       |                                                                                                    |
|                                                                  | 6 9 6                 |                     |                       |                                 |                                                                                                    |                                                                                                    |                                        |                       |               |                   |                               |                                                                                                    |                       |                                                                                                    |
| Browser 🗗 🛪                                                      | S. J. M. Jan Martin   | D. A.               | 200                   |                                 |                                                                                                    | -                                                                                                    | CHP                                    | the second            |               | 1                 | 1955                          | 3 1 1                                                                                                    | and the second second |                                                                                                    |
|                                                                  | Provide the           | -112                | 1009                  |                                 | Contraction of the                                                                                             |                                                                                                    | 1                                      | 3                     |               | - N               | -                             | 936 1                                                                                                    | - HITS WAR            |                                                                                                    |
| Caleaks.shp *                                                    | 0                     | Active Water Meters | :: Features Total: 10 | 785 Filtered: 10785 Selected: 1 | 1                                                                                                    |                                                                                                    | 1.000                                  |                       |               | - • ×             |                               | 1 3 1 6                                                                                                    | à min                 |                                                                                                    |
| Mains.shp                                                        |                       |                     |                       |                                 |                                                                                                    |                                                                                                    |                                        |                       |               |                   | -                             | 1. 12 10 -                                                                                                    | 9                     |                                                                                                    |
| Meters.shp                                                       |                       |                     | ) -< () () ()         | N = N № V = ↔ P                 | 1 III III III III III                                                                                          |                                                                                                    |                                        |                       |               |                   | 100                           | -918                                                                                                    | R                     |                                                                                                    |
| C OtherWaterFeatures.shp                                         | 2. 31.1.39-12         | SERIAL_NUM          | CUST_ACCT             | LOCATION                        | PLACE                                                                                                    | DESCRIPTI                                                                                                    | 0                                      | PARCEL_NUM            | LOC_NUM       | d_METER_ ^        | -                             | 1                                                                                                    | NO NUMENDA            | RKDR                                                                                                    |
| PumpStations.shp 👻                                               | 1                     | 57221491            |                       |                                 |                                                                                                    | Vine Grove Wholesale                                                                                            | Hide Column                            | 00                    |               | Wholesale         |                               | 1                                                                                                    | DAWLETTA              | a de la de l |
| Layers & X                                                       | 2                     | 70237890            | 0                     | VINELAND SUBVISION              |                                                                                                    | Vine Grove Wholesale                                                                                            | Set Width                              | 00                    | WME-11030     | Wholesale         | 510                           | 892                                                                                                    |                       | -                                                                                                    |
| ≪ ④ ● ▼ 4, - 陳 1 □                                               | 0122542               | 17500504            |                       | 2202 CDUME                      |                                                                                                    | 15 6 100                                                                                                    | Autosize                               |                       | W/ME 11400    | MR - L - L        |                               |                                                                                                    | SH                    |                                                                                                    |
| 4 🖸 🏚 CountyWater                                                | 3                     | 47509584            | U                     | 2203 CRUME                      |                                                                                                    | Vine Grove Wholesale                                                                                            | Organize Colu                          | mns                   | WIME-11438    | vvnoiesaie        | 1520                          |                                                                                                    | E                     |                                                                                                    |
| Wholesale  Water Backflow Devices                                | 4                     | 54570699            | 1190010500            | 1635 LINCOLN                    |                                                                                                    | Stage 1 DBPR Monitoring                                                                                         | Sort                                   | 00                    | WME-5956      | Educational       | 1.                            | - AND                                                                                                    | OZ                    | -103                                                                                                    |
| Water Blowoffs                                                   | 5                     | 45704154            | 0                     | 467 DIXIE                       |                                                                                                    | Stage 1 DBPR Monitoring Sit                                                                                     | e                                      | 2050447000            | WME-8261      |                   | 1530                          | an grand                                                                                                    | 78 10                 | 1                                                                                                    |
| 🖾 🔶 Water Taps                                                   | 6                     | 47849914            | 0                     | 4346 HARDINSBURG                |                                                                                                    | Stage 1 DBPR Monitoring Sit                                                                                     | e                                      | 1170292000            | WME-10477     | Residential       | 12                            | 100                                                                                                    | SET                   | THCI                                                                                                    |
|                                                                  | 7                     | 45958230            | 1150556400            | 2915 REPUBLIC                   |                                                                                                    | SETTER REPLACED ON 9/20/                                                                                        | 2018                                   | 3080366011            | WME-9011      |                   |                               | Self Adam                                                                                                    | The states            |                                                                                                    |
| Water Intakes                                                    |                       | 47635718            | 10510804              | 1328 HUNTERS                    |                                                                                                    | SETTER REPLACED ON 10.4.                                                                                        | 2018                                   | 2020184606            | WME-6353      |                   | 12.                           | A State of the second                                                                                                    | the mail in           | 100                                                                                                    |
| Water Leaks                                                      |                       | 11081025            | 21 40026501           |                                 |                                                                                                    |                                                                                                    | (2010                                  | 21 400 26 601         |               |                   | -                             | We de la company                                                                                                    |                       | 1                                                                                                    |
| ▷ [] ; <sup>*</sup> ERT Wattage                                  | <b>WARK</b>           | 44984033            | 5140050001            | 148 INDIANA                     |                                                                                                    | SETTER REPLACED ON 10/25                                                                                        | /2018                                  | 3140030001            | WIVE-5455     |                   |                               |                                                                                                    |                       |                                                                                                    |
| ✓ mactive Water Meters ↓       ✓     •     Active Water Meters ↓ | 10                    | 45704244            |                       | 208 KENTUCKY                    |                                                                                                    | SETTER REPLACED ON 10/24                                                                                        | /2018                                  | 3140031801            | WME-5406      |                   | 343                           | The second                                                                                                    | family 310            | P                                                                                                    |
| 🔲 🔺 Other Water Features                                         | 500 511               | 19228185            | 96610709              | 1277 LYNDON                     |                                                                                                    | SETTER REPLACED ON 10/23                                                                                        | /2018                                  | 2020224003            | WME-6393      | Residential       |                               | a state of the state of the sta |                       | 声 69                                                                                                    |
| Water Pump Stations                                              | <b>G</b> 12           | 47635568            | 76250910              | 1495 SPRUCE                     |                                                                                                    | SETTER REPLACED ON 10/2/                                                                                        | 2018                                   | 2020203405            | WME-6124      | Residential       |                               |                                                                                                    | Real Providence       | On a                                                                                                    |
| K Water Tanks                                                    | ECD & 13              | 47849798            | 43400210              | 1271 GLENWOOD                   |                                                                                                    | SETTER REPLACED ON 10/11                                                                                        | /2018                                  | 2030357401            | WME-6461      | Residential       | 1 年代日                         | A Carl Carl                                                                                                    | the store             | RD                                                                                                    |
| 🔟 🔳 Water Treatment Facilities                                   | REEK DR 14            | 22679542            | 38950729              | 1050 SHERWOOD                   |                                                                                                    | SETTER REPLACED 11/6/2018                                                                                       | 3                                      | 2070305601            | WME-2721      |                   |                               | and the second                                                                                                    | "意思是"                 | A BE                                                                                                    |
| Water Valves                                                     | 15                    | 49875908            | 1220043000            | 1298 ROGERSVILLE #GYM           |                                                                                                    | SETTER REPLACED 10/16/201                                                                                       | 18                                     | 1220043000            | WME-3822      |                   |                               |                                                                                                    | E was and             | 11                                                                                                    |
| — Service Lines                                                  | 2 15                  | 46597419            | 0                     | 1671 DIXIE                      |                                                                                                    | RESETTER PLACED ON 10/01                                                                                        | /2018                                  | 2070048605            | WMF-3271      |                   | CONTRACT OF                   | The second                                                                                                    | 1                     | 2                                                                                                    |
| 4 🔽 🅼 Radcliff Sanitary                                          | 4                     | 40007020            | 2100214505            | 2401 MILED                      |                                                                                                    |                                                                                                    |                                        | 102 20 01 050         | WINE 0472     |                   |                               |                                                                                                    | St. St.               |                                                                                                    |
| PACP Findings                                                    |                       | 44983820            | 3100214005            | 2481 MILLER                     |                                                                                                    | Resetter placed and no paym                                                                                     | hent lockoff enfo                      | 102-30-01-030         | WIME-9473     | +                 | ALC ALC M                     |                                                                                                    |                       | -                                                                                                    |
| Sewer Taps     Sewer Fittings                                    |                       | Show All Features   |                       |                                 |                                                                                                    |                                                                                                    |                                        |                       |               |                   |                               |                                                                                                    | -                     |                                                                                                    |
| Sewer Leaks                                                      |                       |                     | -                     | 175                             | The second second second second second second second second second second second second second second second s | A CONTRACTOR OF                                                                                                 | 7 COLUMN                               | and the second second |               | Contractor of the | No. of the second             | 35-125                                                                                                    | 1 (d)                 |                                                                                                    |
| 📄 🛥 Sewer Lift Stations                                          | 1941 20 10            | 1                   | 298                   |                                 | Real Contraction                                                                                               |                                                                                                    | A Date of                              |                       |               | 1                 |                               |                                                                                                    | Sale 28 Card          | GIR SULL                                                                                                    |
| Sewer Manholes                                                   | and the second        | 500                 | A RIE                 | 1/10-100                        |                                                                                                    | 26                                                                                                    | 0 276                                  | 23.                   |               | A Cate            | 2. Par all                    | 19 Da                                                                                                    | 756                   |                                                                                                    |
| Sewer Meters                                                     | 100                   |                     | 1                     |                                 | ALC: NO                                                                                                    | and the second                                                                                                  | 100 A 100                              | FRIA.                 | - 1- 11-      | and a             | The second                    |                                                                                                    | and support           |                                                                                                    |
| Sewer Other Features                                             | 1 1 1                 |                     | Co. Co.               | A CARLES                        | 1                                                                                                    |                                                                                                    | 6./                                    | With Street           | A. Mary       | a state           |                               | A BA                                                                                                    | 1 Start               | 82                                                                                                    |
| 🔲 🍕 Sewer Outfalls                                               | J. J                  | 1370                | 1 Ker                 |                                 |                                                                                                    | State State                                                                                                    | 1                                      | Con Contraction       | 38 11 4       | 1.18 - 44         | E.e. Th                       | - 1 - 1 - C                                                                                                    | P Bass                | 1 may                                                                                                    |
| 🔲 🚥 Sewer Treatment Facilities                                   | 1 and                 | FI 15               | 1411                  |                                 |                                                                                                    | 100                                                                                                    |                                        | and the second        |               | See The           | No Lot With                   | Carlos and                                                                                                    |                       | Plan 1                                                                                                    |
| Sewer Valve Pits                                                 |                       | 13                  | 60                    |                                 |                                                                                                    | 100                                                                                                    | 288                                    | A There are           | 1             |                   | Street M                      | Contraction of the                                                                                                    | 10-                   | -                                                                                                    |
| Sewer Valves                                                     |                       | 1 X                 | A 50                  |                                 |                                                                                                    | A COLOR OF A COLOR OF A COLOR OF A COLOR OF A COLOR OF A COLOR OF A COLOR OF A COLOR OF A COLOR OF A COLOR OF A | 11 1 1 1 1 1 1 1 1 1 1 1 1 1 1 1 1 1 1 | SE .                  | 93            | and the second    | a south a                     |                                                                                                    | 100                   | Station .                                                                                                    |
| Sewer Cleanouts                                                  | 24×                   | - 1 in 1            | 10/1                  |                                 |                                                                                                    | and the second                                                                                                  | Call Bar                               | NT                    | and a finance | A A Letter        | Part 1 Ton                    | A MARKEN A                                                                                                    | - Children            | AL COME                                                                                                    |
| 🗹 💌 Sewer Catch Basins 🔫                                         | MED                   | and the second      |                       | 5 37                            | and the                                                                                                    | W. The states of                                                                                                | Chanton .                              |                       | all free      | 1 23              | ALC: NOT THE REAL PROPERTY OF | CARDEN S.C.                                                                                                    | The second second     | 18 YO                                                                                                    |
| Q. Type to locate (Ctrl+K) 1 legend entries res                  | moved.                |                     |                       |                                 |                                                                                                    |                                                                                                    | Coordinate                             | 1584947,2179073       | Scale 1:213   | 2 🔻 🔒 Magr        | nifier 100% 🗘 F               | Rotation 0.0 °                                                                                                    | Render 💮 USER: 1      | 00000 🥰                                                                                                    |

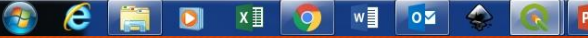

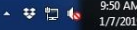

## Step 6c - Reorganize columns and check columns with d in front of them to make it easier later

| Organize Table columns  | - 0 ×     |
|-------------------------|-----------|
| SERIAL NUM              |           |
| CUST ACCT               |           |
|                         |           |
| PLACE                   |           |
|                         |           |
|                         |           |
|                         |           |
|                         |           |
| T A METER USE           |           |
|                         |           |
|                         |           |
|                         |           |
|                         |           |
|                         |           |
| MODEL                   |           |
|                         |           |
|                         |           |
|                         |           |
| MAX_PRESS               | =         |
| E III RIU               |           |
| d_RIU                   |           |
| MT_BOX_MFG              |           |
| d_MT_BOX_M              |           |
| BOX_MODEL               |           |
| BOX_LENGTH              |           |
| BOX_WIDTH               |           |
| BOX_DEPTH               |           |
| BOX_MAT                 |           |
| d_BOX_MAT               |           |
|                         |           |
| d_LID_MAT               |           |
| SETT_MFG                |           |
| d_SETT_MFG              |           |
| SETT_MODEL              |           |
| ELEV_DEM                |           |
| ELEV_DELTA              |           |
| ELEV_GPS                |           |
| SRC_TANK                |           |
| ELEV_SRC                |           |
| DIGI_DATE               |           |
| INST_DATE               |           |
| GPS_DATE                |           |
| TEST_DATE               |           |
| PRIOR_RANK              |           |
| d_PRIOR_RA              |           |
|                         |           |
| d_CON_NAME              |           |
| MFG_NAME                |           |
| d_MFG_NAME              | *         |
| Select All Deselect All | OK Capcel |

## Step 7 - when updates need to be main .shp can be overwritten

|                           |                      | ► Geodatabase ► Coun | tyWaterShps       | Search CountyWaterShps | ۶    |   |
|---------------------------|----------------------|----------------------|-------------------|------------------------|------|---|
| File Edit View Tools He   | elp                  |                      |                   |                        |      |   |
| Organize 🔻 Burn New       | / folder             |                      |                   |                        | 8≡ ▼ | 0 |
| 😤 Favorites               | Name                 | Date modified        | Туре              | Size                   |      |   |
| DATA (hcwdfksrv1)         | Valves.shp.xml       | 12/28/2018 1:19 PM   | XML Document      | 50 KB                  |      |   |
| QGIS                      | Mains.prj            | 12/28/2018 1:37 PM   | PRJ File          | 1 KB                   |      |   |
| Contraction Desktop       | Mains.dbf            | 12/28/2018 1:37 PM   | OpenOffice.org X  | 30,800 KB              |      |   |
| Downloads                 | Mains.sbn            | 12/28/2018 1:37 PM   | SBN File          | 61 KB                  |      |   |
| 😻 Dropbox                 | Mains.sbx            | 12/28/2018 1:37 PM   | Adobe Illustrator | 3 KB                   |      |   |
| Recent Places             | Mains.shp            | 12/28/2018 1:37 PM   | DWG TrueView Sh   | 1,601 KB               |      |   |
| QGISConversion            | Mains.shp.xml        | 12/28/2018 1:37 PM   | XML Document      | 48 KB                  |      |   |
| ConeDrive                 | Mains.shx            | 12/28/2018 1:37 PM   | DWG TrueView Co   | 51 KB                  |      |   |
|                           | ServiceLines.prj     | 12/28/2018 1:51 PM   | PRJ File          | 1 KB                   |      |   |
| 🚆 Libraries               | ServiceLines.dbf     | 12/28/2018 1:51 PM   | OpenOffice.org X  | 38,632 KB              |      |   |
| Documents                 | ServiceLines.sbn     | 12/28/2018 1:51 PM   | SBN File          | 116 KB                 |      |   |
| J Music                   | ServiceLines.sbx     | 12/28/2018 1:51 PM   | Adobe Illustrator | 4 KB                   |      |   |
| Pictures                  | ServiceLines.shp     | 12/28/2018 1:51 PM   | DWG TrueView Sh   | 1,928 KB               |      |   |
| Videos                    | ServiceLines.shp.xml | 12/28/2018 1:51 PM   | XML Document      | 36 KB                  |      |   |
|                           | ServiceLines.sh      | 12/28/2018 1:51 PM   | DWG TrueView Co   | 97 KB                  |      |   |
| 🖳 Computer                | Meters.prj           | 1/4/2019 1:52 PM     | PRJ File          | 1 KB                   |      |   |
| 🚢 OS (C:)                 | Meters.dbf           | 1/4/2019 1:52 PM     | OpenOffice.org X  | 59,991 KB              |      |   |
| FreeAgent Drive (F:)      | Meters.shp           | 1/4/2019 1:52 PM     | DWG TrueView Sh   | 512 KB                 |      |   |
| 🖵 gisdata (\\poseidon) (I | Meters.shx           | 1/4/2019 1:52 PM     | DWG TrueView Co   | 94 KB                  |      |   |
| 💬 Nuance Cloud Drive (1   | Meters.sbn           | 1/4/2019 1:52 PM     | SBN File          | 113 KB                 |      |   |
| 🖵 shared (\\poseidon) (Z  | Meters.sbx           | 1/4/2019 1:52 PM     | Adobe Illustrator | 4 KB                   |      |   |
| 👔 Trimble Geo 7X handh 👻  | Meters.shp.xml       | 1/4/2019 1:52 PM     | XML Document      | 56 KB                  |      |   |

#### Conclusion

#### Paired with symbology procedure, you now have totally recreated your Arcmap in QGIS

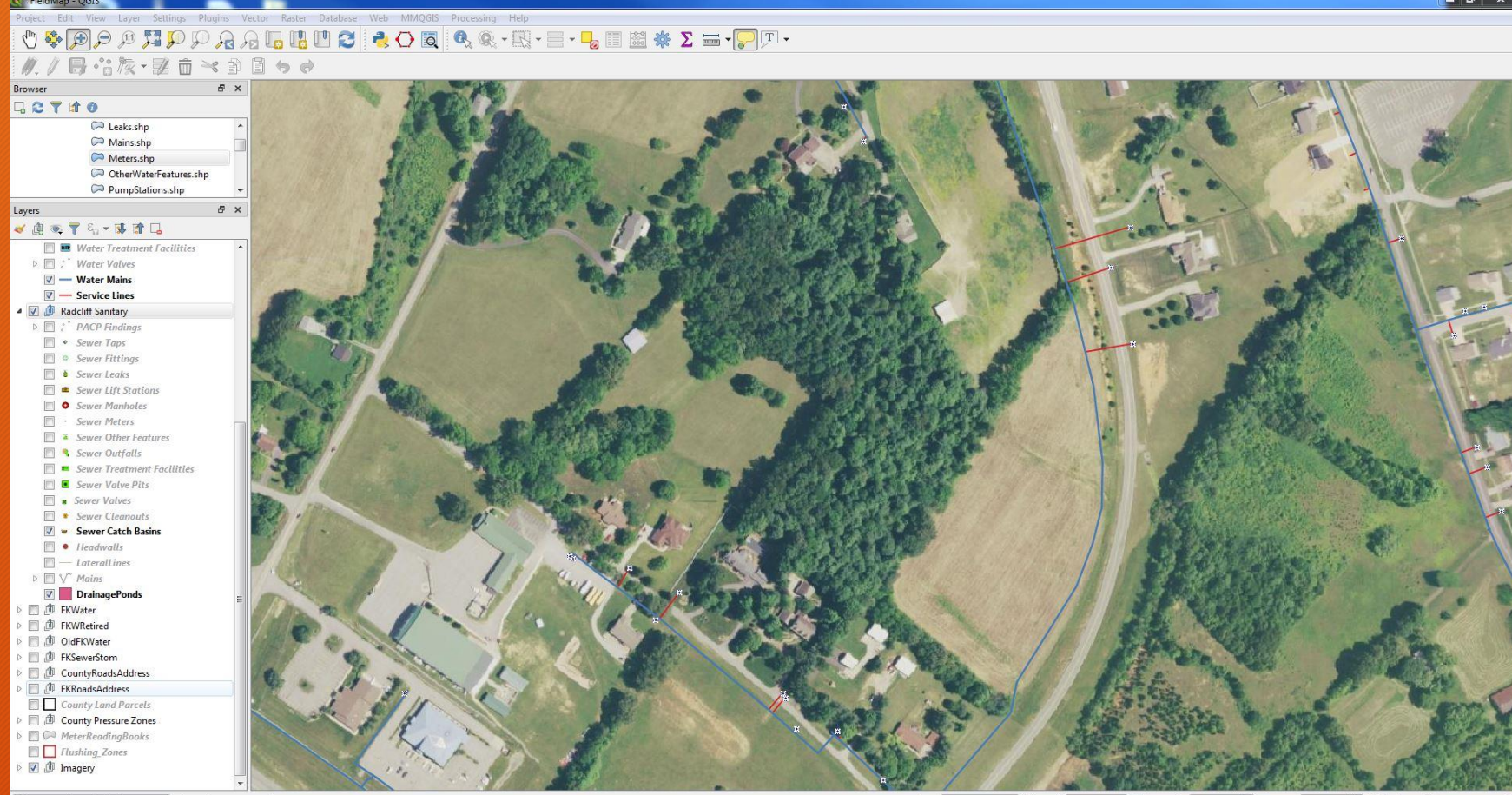

Q. Type to locate (Ctrl+K) 1 legend entries removed.

Coordinate 1582825,2178326 🗞 Scale 1:2132 🔻 🔒 Magnifier 100% 😤 Rotation 0.0 ° 🚖 🗹 Render 💮 USER:100000 🚭